## 【メールアドレス登録状況の確認方法】

| ( <b>1</b> ) |                                                                                 |                    |                            |
|--------------|---------------------------------------------------------------------------------|--------------------|----------------------------|
| $\bigcirc$   |                                                                                 | トップページ             |                            |
|              |                                                                                 |                    |                            |
|              | お知らせ(最新3件を表示)                                                                   | ۲                  |                            |
|              | -                                                                               | Ø                  |                            |
|              | レッスン予定一覧(直近3件を表示)                                                               | ۲                  | 会員様の会員番号で予約フォームにログイン       |
|              | •                                                                               | 0                  | $\downarrow$               |
|              |                                                                                 |                    | 会員情報メニューの                  |
| =            |                                                                                 |                    | 「メールアドレスを登録 / 変更する」        |
|              |                                                                                 |                    | ニーニー をクリック                 |
|              | ● バスワートを変更する                                                                    | 0                  |                            |
|              | ● メールアドレスを登録/変更する                                                               | 0                  | ──→ メールアトレスの登録と確認かできます。    |
|              | ● カード情報を変更する                                                                    | 0                  |                            |
|              | ● LINEアカウント連携                                                                   | 0                  |                            |
|              | <b>pliates K</b><br>予約・お問い合わせ 0570-050-055<br>受付時間 月〜土 8:30〜21:00 日祝 8:30〜19:00 | ログアウト              |                            |
|              |                                                                                 | UI Diabte Deserved | 6月1日以降こちらはなくなります。          |
|              |                                                                                 |                    |                            |
|              |                                                                                 |                    |                            |
| (2)          |                                                                                 |                    |                            |
|              | K                                                                               | トップページ             |                            |
|              | pilates                                                                         |                    |                            |
|              | メール設定                                                                           |                    |                            |
|              | 設定を変更する場合は「変更する」ポタン<br>さい。<br>テストメールを送信する場合は「テストメ                               | を押してくだ             |                            |
|              | る」ボタンを押してください。                                                                  | TV CIGILI Y        | 、花白ナムブリムボ                  |
|              | メールアドレス                                                                         |                    | → 豆琢されていれは、                |
|              | 〇〇〇〇@〇〇〇.co.jp<br>メール受信設定                                                       |                    | こうりに消報が上がうています。            |
|              | ○お知らせメール ○レッスン予約・振替確認メール                                                        |                    | → 「○」が表示されていれば             |
|              | <ul> <li>○パスワード再発行メール</li> <li>○イベント申込確認メール</li> </ul>                          |                    | 「受信する」になっています。             |
|              | 変更する                                                                            |                    | I<br>「×」になっている場合は、「変更する」から |
|              | テストメールを送信する                                                                     |                    | 設定を行ってください。                |
|              |                                                                                 |                    |                            |
|              | <b>メールアドレス2</b><br>メールアドレス                                                      |                    |                            |
|              | 未設定                                                                             |                    |                            |
|              | 変更する                                                                            |                    |                            |
|              | LINE                                                                            |                    |                            |
|              | ※設定はLINEアカウント連携の画面。<br>きます。                                                     | より変更で              |                            |
|              | 受信条件                                                                            |                    |                            |

6月1日以降こちらはなくなります。

| <br>pilates                            | トップページ           |                   |                          |
|----------------------------------------|------------------|-------------------|--------------------------|
| 会員番号                                   |                  |                   |                          |
| メール設定の変更                               |                  |                   | メールアドレスを登録されていたければ       |
| 以下の項目に入力後、「メール設定を変更する」ボタン<br>を押してください。 |                  |                   |                          |
| メールアドレス2                               |                  |                   | 新規ご登録をお願いいたします。          |
| メールアドレス                                |                  |                   |                          |
| 0000@0000.co.jp                        |                  |                   |                          |
| [半角英数字]                                |                  |                   |                          |
| メールアドレス(再入力)                           |                  |                   |                          |
| 0000@0000.co.jp                        |                  |                   |                          |
| [半角英数字]                                |                  |                   |                          |
| メール受信設定                                |                  |                   |                          |
| お知らせメール                                |                  |                   |                          |
| 受信する                                   | 受信しない            |                   |                          |
| レッスン予約・振替確認メール                         | 四倍1.たい           | $\longrightarrow$ | 受信するに設定すれば、ご登録のメールアドレ    |
|                                        | <b>CIE</b> O/avv |                   | ろ約確認メールが足ちます             |
| 受信する                                   | 受信しない            |                   | 」、ホリル田の、ケーノレル、川田 こ み り 。 |
| イベント申込確認メール                            |                  |                   |                          |
| 受信する                                   | 受信しない            |                   |                          |
| メール設定を変更                               | する               |                   |                          |
|                                        |                  |                   |                          |
| 戻る                                     |                  |                   |                          |

## お願い

reserve@pilates-k.jp からメールが配信されます。 以下ドメインのメール受信設定をお願いします。 @pilates-k.jp

<お役立ちリンク> NTT Docomo 公式サイト >「受信/拒否設定」 https://www.nttdocomo.co.jp/info/spam\_mail/spmode/domain/ SofBank 公式サイト >「迷惑メールの個別設定」 https://www.softbank.jp/mobile/support/mail/antispam/mms/whiteblack/ au 公式サイト >「受信リスト設定」 https://www.au.com/support/service/mobile/trouble/mail/email/filter/detail/domain/